|        | สาขาวิชา | อิเล็กทรอนิกส์                      | 9             |         |
|--------|----------|-------------------------------------|---------------|---------|
|        | ชื่อวิชา | ไมโครคอนโทรลเลอร์                   | เปล่านการพดสอ | 311 11  |
| PERMIT | รหัสวิชา | 20105-2105                          |               | หน้าที่ |
|        | ชื่องาน  | งานโปรแกรมใช้งานไอซีวัดอุณหภูมิ DS1 | .8B20         | 81      |

**คำชี้แจง** ให้ผู้เรียนทุกคนทำการทดลองตามใบงานการทดลองที่ 11 เรื่องโปรแกรมใช้งานไอซีวัด อุณหภูมิ DS18B20 ตามขั้นตอนการปฏิบัติงาน

### จุดประสงค์ทั่วไป

เพื่อให้มีทักษะการปฏิบัติงานโปรแกรมใช้งานไอซีวัดอุณหภูมิ DS18B20

### จุดประสงค์การเรียนรู้เชิงพฤติกรรม (เพื่อให้ผู้เรียน....)

- 1. สามารถใช้โปรแกรม Arduino IDE ในการเขียนโปรแกรมภาษา C เบื้องต้นได้อย่างถูกต้อง
- 2. สามารถใช้งานไมโครคอนโทรลเลอร์ บอร์ด Arduino UNO R3 เบื้องต้นได้อย่างถูกต้อง
- 3. สามารถประกอบและทดสอบวงจรใช้งานไอซีวัดอุณหภูมิ DS18B20ได้อย่างถูกต้อง
- 4. สามารถเขียนโปรแกรมควบคุมการใช้งานไอซีวัดอุณหภูมิ DS18B20ได้อย่างถูกต้อง
- 5. สามารถประยุกต์ใช้งานไมโครคอนโทรลเลอร์บอร์ด Arduino UNO R3 เบื้องต้นได้อย่าง ถูกต้อง
- 6. มีกิจนิสัยในการแสวงหาความรู้เพิ่มเติม การทำงานด้วยความประณีต รอบคอบและปลอดภัย

### เครื่องมือและอุปกรณ์

| 1. | โปรแกรม Arduino IDE 1.8.4 หรือสูงกว่า   | 1 | โปรแกรม |
|----|-----------------------------------------|---|---------|
| 2. | สาย USB สำหรับ Arduino Uno R3           | 1 | เส้น    |
| 3. | ชุดทดลอง Arduino Uno R3 พร้อมสายต่อวงจร | 1 | ଏ୍ଉ     |
| 4. | เครื่องคอมพิวเตอร์แบบพกพา               | 1 | เครื่อง |
| 5. | แผงต่อวงจร                              | 1 | ตัว     |
| 6. | มัลติมิเตอร์                            | 1 | ตัว     |
| 7. | เครื่องมือประจำตัว                      | 1 | ଏ୍ହ     |
|    |                                         |   |         |

### ข้อห้ามและข้อควรระวัง

- 1. ไม่เล่นและหยอกล้อกันในเวลาปฏิบัติงาน
- 2. ควรระวังไม่วางบอร์ด Arduino Uno R3 หรือชีลต่างๆ บนโต๊ะโลหะหรือที่วางที่เป็นโลหะ เพราะอาจเกิดการลัดวงจรของภาคจ่ายไฟได้
- 3. ไม่ควรต่อสายต่อวงจรในบอร์ด Arduino Uno R3 ทิ้งไว้ ควรถอดสายต่อวงจรออกให้หมด เพราะผล การทดลองอาจเกิดการผิดพลาดไม่เป็นไปตามทฤษฎีได้
- ไม่ควรถอดสายสายโหลด USB เข้าออกตลอดเวลา เพราะอาจทำให้ภาคจ่ายไฟของบอร์ด Arduino Uno R3 เสียหายได้
- ควรระวังเครื่องมือและอุปกรณ์เสียหายจากการปฏิบัติงานไม่ถูกต้องตามขั้นตอนและไม่ ปลอดภัย

|               | สาขาวิชา | อิเล็กทรอนิกส์                      | ใน เวเเอารพดอว เพื่ |         |
|---------------|----------|-------------------------------------|---------------------|---------|
|               | ชื่อวิชา | ไมโครคอนโทรลเลอร์                   | เบงานการพดสอ        | AM 11   |
| RECHNICAL COM | รหัสวิชา | 20105-2105                          |                     | หน้าที่ |
|               | ชื่องาน  | งานโปรแกรมใช้งานไอซีวัดอุณหภูมิ DS1 | 8B20                | 82      |

#### ทฤษฎี

ใอซีที่ถูกออกแบบมาสำหรับวัดอุณหภูมิมีอยู่หลายแบบ ถ้าแบ่งตามสัญญาณเอาต์พุตจะแบ่ง ได้ เป็นสองประเภทคือ ไอซีที่ให้เอาต์พุตแบบแอนาลอกและไอซีที่ให้ค่าออกมาเป็นดิจิทัล โดยไอซี แบบ ดิจิทัลจะส่งค่าออกมาเป็นตัวเลขของอุณหภูมิซึ่งผู้ใช้งานสามารถนำค่าไปใช้งานได้โดยตรงไม่ต้อง ผ่าน กระบวนการคำนวณค่าเช่นไอซีที่ให้ค่าที่เป็นแอนาลอกอีก ไอซี DS1820 เป็นไอซีถูกออกแบบ มาสำหรับวัดอุณหภูมิโดยให้ค่าออกมาเป็นแบบดิจิทัลและใช้ การสื่อสารแบบ 1 เส้นสัญญาณหรือที่ เรียกว่า "One wire" การสื่อสารลักษณะนี้ไม่ต้องมีสายสัญญาณ นาฬิกามาควบคุมจังหวะการ ถ่ายทอดข้อมูลเหมือนกับระบบสื่อสารข้อมูลอนุกรมในแบบอื่น ดังนั้นหาก การใช้งานที่ต้องเดิน สายในระยะไกลจึงมีความสะดวกในการใช้งาน

คุณลักษณะทั่วไป

- DS1820 เป็นไอซีดิจิทลัเทอร์โมมิเตอร์ใชก้ารอินเตอร์เฟสแบบ 1-Wire ไอซีตระกูลนี้มี หลาย เบอร์ ขึ้นอยู่กับค่าความละเอียดเช่น

- DS1820 ค่าที่อ่านได้ 9-bit ความละเอียด 0.5 ℃
- DS18B20 ค่าที่อ่านได้ 12−bit ความละเอียด 0.0625 °C
- ใช้แรงดันไฟเลี้ยงได้ในช่วง 3.0V ถึง 5.5V
- ย่านการวัดตั้งแต่ –55℃ ถึง +125℃ หรือ –67°F ถึง +257°F ความเที่ยงตรง 0.5℃
- ใช้เวลาการแปลง 200 ms สำหรับข้อมูล 9 บิต และ 750 ms สำหรับข้อมูล 12 บิต
- มี 3 ขา คือ Gnd, DQ, Vdd

- ใช้งานได้สองแบบ : normal mode (ใช้ทั้ง 3 ขา) และ parasite power mode (ใช้เพียง 2 ขา คือ DQ และ GND ในขณะที่ขา Vdd จะต่อกับขา Gnd)

- สามารถนำไอซีมาพ่วงต่อกันในบัสเดียว (เส้นสัญญาณ DQ) ได้หลายอุปกรณ์

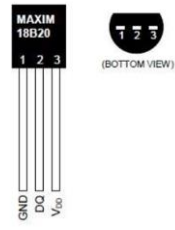

รูปที่ 11.1 แสดงลักษณะไอซี DS18B20

การเขียนโค้ดโปรแกรมเพื่ออ่านค่าอุณหภูมิจากไอซีวัดอุณหภูมิ DS18B20 ปัจจุบันมีไลบรารี่ ช่วยงานทำให้ผู้เขียนโค้ดสามารถเขียนโค้ดได้ง่ายขึ้น ซึ่งไลบรารี่ที่ต้องเอามาใช้งานเพื่อที่จะอ่านค่า จาก โมดูลดังกล่าวจะต้องใช้ไลบรารี่ 2 ตัว โดยสามารถดาวน์โหลดไดที่

| ไลบรารี่            | แหล่งดาวน์โหลด                                      |
|---------------------|-----------------------------------------------------|
| OneWire.h           | https://github.com/PaulStoffregen/OneWire           |
| DallasTemperature.h | https://github.com/milesburton/Arduino-Temperature- |
|                     | Control-Library                                     |

|           | สาขาวิชา | อิเล็กทรอนิกส์                      | 9            |         |
|-----------|----------|-------------------------------------|--------------|---------|
|           | ชื่อวิชา | ไมโครคอนโทรลเลอร์                   | เบงานการทดสอ | 4W 11   |
| Part Part | รหัสวิชา | 20105-2105                          |              | หน้าที่ |
| CCHNICK.  | ชื่องาน  | งานโปรแกรมใช้งานไอซีวัดอุณหภูมิ DS1 | 8B20         | 83      |

## มีขั้นตอนการดำเนินการเพื่อนำไลบรารี่มาใช้งานดังนี้

### 1. ดาวน์โหลดไลบรารี่ OneWire.h เป็นไฟล์ Zip ดังรูป

| Branch: master - New pull request |                                                   |                                                 | Find file | Clone or download - |
|-----------------------------------|---------------------------------------------------|-------------------------------------------------|-----------|---------------------|
| PaulStoffregen Add issue template |                                                   | Clone with HTTPS ⑦                              |           |                     |
| docs                              | Add issue template                                | Use Git or checkout with SVN using the web URL. |           |                     |
| examples                          | Don't define TRUE/FALSE, use proper bool          | https://github.com/PaulStoffregen/OneWir        |           | fregen/OneWir 🔂     |
| 🖿 util                            | Rework private defs, fix compile problem on ESP32 | Open in Deskton                                 |           | Download ZIP        |
| OneWire.cpp                       | Add begin(pin) function                           | орелли резктор                                  |           | 5 montris ago       |

## รูปที่ 11.2 แสดงการดาวน์โหลดไลบรารี่ที่นำมาใช้งานตัวที่ 1

## 2. ดาวน์โหลดไลบรารี่ DallasTemperature.h เป็นไฟล์ Zip ดังรูป

| Branch: master  New pull reque                            | est                                                          | Find                                            | file Clone or download |
|-----------------------------------------------------------|--------------------------------------------------------------|-------------------------------------------------|------------------------|
| milesburton @MilesBurton Add                              | ed minor README.MD comment                                   | Clone with HTTPS ③                              |                        |
| examples added 2 examples to show usage of UserData field |                                                              | Use Git or checkout with SVN using the web URL. |                        |
| 📄 .gitignore                                              | Fixed bug in writeScratchPad and added code which prevent w  | /ent w                                          |                        |
| DallasTemperature.cpp                                     | issue 57 - removed defaultAlarmHandler(); added bool hasAlar | Onen in Deskten                                 | Download ZID           |
| DallasTemperature.h                                       | Update DallasTemperature.h                                   | Open in Desktop                                 | Download ZIP           |
|                                                           | · · · · · · · · · · · · · · · · · · ·                        |                                                 |                        |

# รูปที่ 11.3 แสดงการดาวน์โหลดไลบรารี่ที่นำมาใช้งานตัวที่ 2

3. ทำการเพิ่มไลบรารี่ทั้ง 2 ลงในโปรแกรม Arduino IDE โดยการเพิ่มจากไฟล์ zip แลว้ทา การหา ไฟล ์zip ที่ไดจ้ากการดาวน์โหลดในขอ้ 1 และ 2

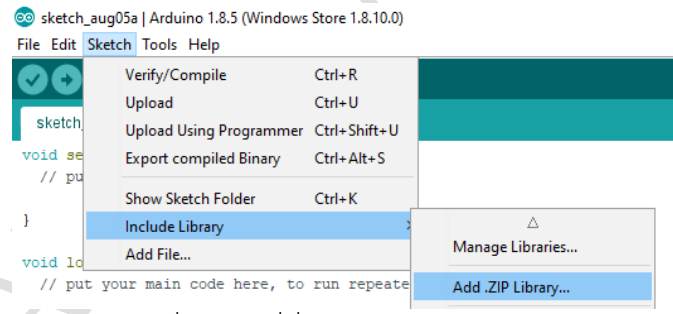

รูปที่ 11.4 แสดงการเพิ่มไลบรารี่ที่เป็นไฟล์ zip ลงในโปรแกรม Arduino IDE

## ฟังก์ชั่น Arduino ที่ใช้งานในใบงานการทดลอง

 ฟังก์ชั่นกำหนดโหมดการทำงานให้กับขาพอร์ต โดยสามารถกำหนดได้ทั้งขาดิจิทัลโดยใส่ เพียงตวัเลขของขา (0, 1, 2,...13) และขาแอนาลอกที่ต้องการให้ทำงานในโหมดดิจิทัลแต่ การใส่ขา ต้องใส่ A นำ หน้าซึ่งใช้ได้เฉพาะ A0, A1,...A5 ส่วนขา A6 และ A7 ไม่สามารถใช้งานในโหมดดิจิทัล ได้ รูปแบบของฟังก์ชั่นเป็นดังนี้

#### pinMode(pin,mode);

pin : หมายเลขขาที่ต้องการเซตโหมด,mode : INPUT, OUTPUT, INPUT\_PULLUP

| AND DE RECEIPTION | สาขาวิชา | อิเล็กทรอนิกส์                      | 9                   |         |
|-------------------|----------|-------------------------------------|---------------------|---------|
|                   | ชื่อวิชา | ไมโครคอนโทรลเลอร์                   | - เบงานการทดลองท 11 |         |
|                   | รหัสวิชา | 20105-2105                          |                     | หน้าที่ |
|                   | ชื่องาน  | งานโปรแกรมใช้งานไอชีวัดอุณหภูมิ DS1 | .8B20               | 84      |

2. ฟังก์ชั่นส่งค่าลอจิกดิจิทัลไปยังขาพอร์ต ค่า HIGH เป็นการส่งลอจิก 1 และค่า LOW เป็น การ ส่งลอจิก 0 ออกไปยังขาพอร์ต ฟังก์ชั่นนี้จะทำงานได้ต้องมีการใช้ฟังก์ชั่น pinMode ก่อน รูปแบบของฟังก์ชั่นเป็นดังนี้

digitalWrite(pin,value);

pin : หมายเลขขาที่ต้องการเขียนลอจิกออกพอร์ต ,value : HIGH หรือ LOW

 ฟังก์ชั่นหน่วงเวลาหรือฟังก์ชั่นหยุดค้าง การใช้งานสามารถกำหนดตัวเลขของเวลาที่ ต้องการหยุดค้าง ตัวเลขที่ใส่เป็นตัวเลขของเวลาหน่วยเป็นมิลลิวินาที ตัวเลขของเวลาที่ใส่ ได้สูงสุดคือ 4,294,967,295 ซึ่งเป็นขนาดของตวัแปร unsigned long รูปแบบของฟังก์ชั่นเป็นดังนี้

### Delay(ms);

ms : ตัวเลขที่หยุดค้างของเวลาหน่วยมิลลิวินาที (unsigned long)

 ฟังก์ชั่นหน่วงเวลาเป็นไมโครวินาที เนื่องจากฟังก์ชั่นหน่วงเวลาปกติเวลาต่ำสุดที่ทำได้คือ 1 มิลลิวินาที ดังนั้นหากต้องการหน่วงเวลาที่ต่ำกว่าจึ่งต้องใช้ฟังชั่นนี้ซึ่งสามารถหน่วงเวลาได้ ในระดับ ไมโครวินาที รูปฟังชั่นเป็นดังนี้

## delayMicroseconds(us);

us: ตัวเลขที่หยุดค้างของเวลาหน่วยไมโครวินาที (unsigned int)

 ฟังก์ชั่นกำหนดความเร็วในการสื่อสารทางพอร์ตอนุกรม รูปแบบของฟังก์ชั่นเป็นดังนี้ Serial.begin(speed);

speed: ตัวเลขของอัตราเร็วในการสื่อสารผ่านพอร์ตอนุกรม

6. ฟังก์ชั่นส่งข้อมูลออกพอร์ต เป็นฟังก์ชั่นที่ใช้ในการส่งข้อมูลออกทางพอร์ตอนุกรมหรือพิมพ์ ข้อมูลออกทางพอร์ตเพื่อแสดงผลที่จอคอมพิวเตอร์เมื่อพิมพ์เสร็จตัวเคอร์เซอร์จะรออยู่ที่ท้ายสิ่งที่ พิมพ์นั้น ๆ รูปแบบของฟังก์ชั่นเป็นดังนี้

Serial.print(val); Serial.print(val, format);

7. ฟังก์ชั่นส่งข้อมูลออกพอร์ต คล้ายกับฟังก์ชั่น Serial.print ต่างกันตรงที่เมื่อพิมพ์เสร็จตัว เคอร์เซอร์จะขึ้นมารอยังบรรทัดใหม่ ดังนั้นเมื่อสั่งพิมพ์ครั้งถัดไปข้อมูลที่ปรากฏจะอยู่ที่บรรทัดใหม่ แทนที่จะต่อท้ายเหมือนกับฟังก์ชั่น Serial.print รูปแบบของฟังก์ชั่นเป็นดังนี้

Serial.println(val); Serial.println(val, format);

## ฟังก์ชั่นใช้งานของไลบรารี่ OneWire.h

การอ่านค่าจากไอซี DS18B20 จำเป็นต้องใช้ไลบรารี่สื่อสารแบบ One wire ช่วย โดยมี ฟังก์ชั่น ให้ใช้งานดังนี้

**ฟังก์ชั่นกำหนดขาเชื่อมต่อ** ใช้ในการระบุขาที่ใช้เชื่อมต่อให้ตัวโปรแกรมรับรู้ รูปแบบเป็น ดังนี้

OneWire name(pin);

name: ชื่อของอุปกรณ์ที่เชื่อมต่อทางพอร์ตที่สื่อสารแบบ One wire pin: ขาพอร์ตดิจิทลัที่เชื่อมต่อกับขา DQ ของไอซี DS18B20

|                | สาขาวิชา | อิเล็กทรอนิกส์                      | 9             | -d      |
|----------------|----------|-------------------------------------|---------------|---------|
|                | ชื่อวิชา | ไมโครคอนโทรลเลอร์                   | เปล่านการพดสอ | AM 11   |
| PREVE CALCULAR | รหัสวิชา | 20105-2105                          |               | หน้าที่ |
|                | ชื่องาน  | งานโปรแกรมใช้งานไอซีวัดอุณหภูมิ DS1 | .8B20         | 85      |

ตัวอย่างเช่น OneWire ds(2);

หมายถึง ต่อไปในโปรแกรมจะใช้ชื่อ ds ในการเรียกใช้งานอุปกรณ์ที่มีการเชื่อมต่อ สายสัญญาณเข้าที่ขาพอร์ต D2

## ฟังก์ชั่นใช้งานของไลบรารี่ DallasTemperature.h

การอ่านค่าจากไอซี DS18B20 จำเป็นต้องใช้ไลบรารี่ช่วยงาน ซึ่งไลบรารี่ไม่ได้ถูกเพิ่มเข้ามา ใน ตัวโปรแกรม Arduino IDE ตั้งแต่แรกจำเป็นต้องติดตั้งเพิ่มเติม โดยมีฟังก์ชั่นให้ใช้งานดังนี้

พึงก์ชั่นกำหนดการเชื่อมต่อ ใช้ในการระบุการเชื่อมต่อโดยจะเชื่อมโยงกับไลบรารี่
 OneWire.h รูปแบบเป็นดังนี้

DallasTemperature sensor\_name(&onewire\_name)

sensor\_name: ชื่อของเซนเซอร์ ที่ตั้งขึ้นเพื่อเรียกใช้

onewire\_name: ชื่อของอุปกรณ์ที่เชื่อมต่อทางพอร์ตที่สื่อสารแบบ One wire ตัวอย่างเช่น DallasTemperature sensor(&ds);

หมายถึง ต่อไปในโปรแกรมจะใช้ชื่อ sensor ในการเรียกใช้งานที่เชื่อมต่อแบบ One wire ที่อุปกรณ์ที่ชื่อว่า ds ที่ได้ก าหนดจากไลบรารี่ OneWire.h

้
 พิงก์ชั่นเริ่มให้ทำงาน ในการกระตุ้นให้เซนเซอร์ทำงาน รูปแบบเป็นดังนี้

sensor\_name.begin();

```
sensor_name: ชื่อของเซนเซอร์ที่ตั้งชื่อไว้
```

ตัวอย่างเช่น sensor.begin();

หมายถึง ให้ไอซีตรวจวัดอุณภูมิที่ชื่อว่า sensor เริ่มทำงาน

**3. ฟังก์ชั่นอ่านค่าอุณหภูมิที่เป็นเซลเซียส** ใช้ในการอ่านค่าอุณหภูมิ รูปแบบเป็นดังนี้ sensor\_name.getTempCByIndex(0)

sensor\_name: ชื่อของเซนเซอร์ที่ตั้งชื่อไว้

ตัวอย่างเช่น Serial.println(sensor.getTempCByIndex(0));

หมายถึง ให้พิมพ์อุณหภูมิที่อ่านได้จากไอซีตรวจวัดอุณภูมิที่ชื่อว่า sensor

**4. ฟังก์ชั่นอ่านค่าอุณหภูมิที่เป็นฟาเรนไฮต์** ใช้ในการอ่านค่าอุณหภูมิ รูปแบบเป็นดังนี้ sensor\_name.getTempFByIndex(0)

sensor\_name: ชื่อของเซนเซอร์ที่ตั้งชื่อไว้

ตัวอย่างเช่น Serial.println(sensor.getTempFByIndex(0));

หมายถึง ให้พิมพ์อุณหภูมิที่อ่านได้จากไอซีตรวจวัดอุณภูมิที่ชื่อว่า sensor

[ที่มา:ครูประภาส สุวรรณเพชร,**เอกสารประกอบการอบรม เรียนรู้และลองเล่น Arduino เบื้องต้น** (ฉบับปรับปรุงครั้งที่ 1) ,หน้าที่ 140-147.]

|                                                                                                    | สาขาวิชา | อิเล็กทรอนิกส์                      | 9            | ad 11   |
|----------------------------------------------------------------------------------------------------|----------|-------------------------------------|--------------|---------|
|                                                                                                    | ชื่อวิชา | ไมโครคอนโทรลเลอร์                   | เปงานการพดสอ | AM 11   |
| REAL PROPERTY OF THE PROPERTY OF THE PROPERTY | รหัสวิชา | 20105-2105                          |              | หน้าที่ |
|                                                                                                    | ชื่องาน  | งานโปรแกรมใช้งานไอชีวัดอุณหภูมิ DS1 | 8B20         | 86      |

ลำดับขั้นการทดลอง

**ตอนที่ 1** เขียนโปรแกรมแสดงค่าอุณหภูมิที่วัดจากไอซี DS18B20 จำนวน 1 ตัว

แนวคิดการเรียนรู้ คือ ออกแบบและเขียนโปรแกรมแสดงค่าอุณหภูมิที่วัดจากไอซี DS18B20 จำนวน 1 ตัวโดยแสดงผลที่ จอคอมพิวเตอร์ผ่านทางพอร์ตอนุกรม โดยมีขั้นตอนดังนี้

 ประกอบวงจรแสดงค่าอุณหภูมิที่วัดจากไอซี DS18B20 จำนวน 1 ตัวใช้บอรด Arduino UNO R3 ดังรูปที่ 11.5

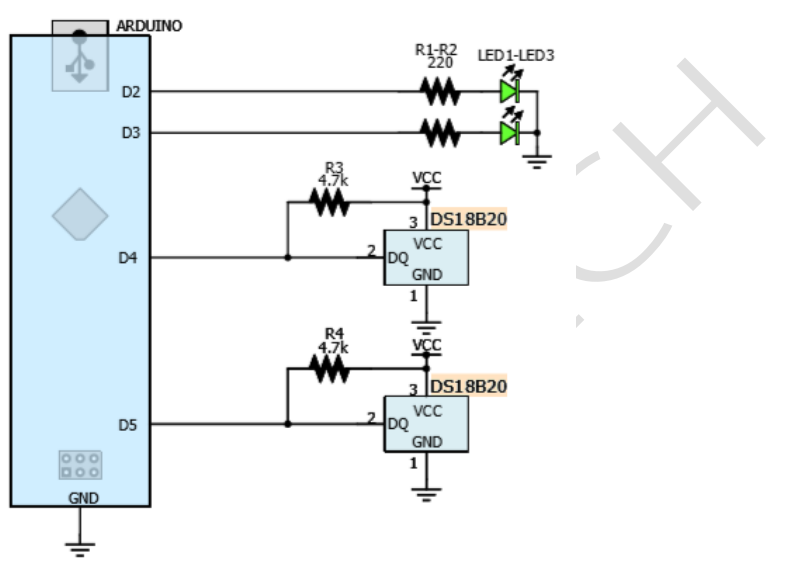

(ก) แสดงวงจรไมโครคอนโทรลเลอร์ที่ใช้บอร์ด Arduino Uno

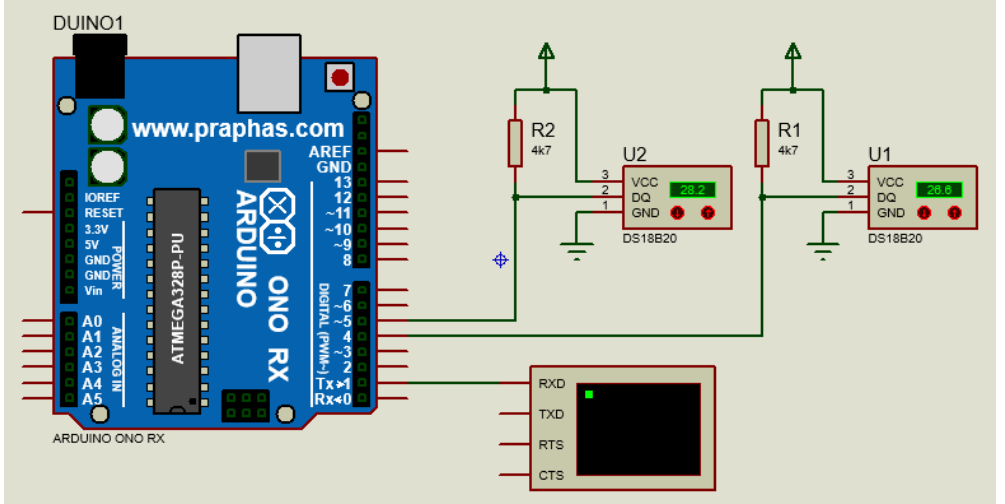

(ข) การต่อวงจรทดลองในโปรแกรมจำลองการทำงาน

รูปที่ 11.5 แสดงการต่อวงจรแสดงค่าอุณหภูมิที่วัดจากไอซี DS18B20

เปิดโปรแกรม Arduino IDE จากนั้นพิมพ์โค้ดโปรแกรมแสดงค่าอุณหภูมิที่วัดจากไอซี DS18B20 โดยใช้บอรด Arduino UNO R3 ตามรูปที่ 11.6 ดังต่อไปนี้

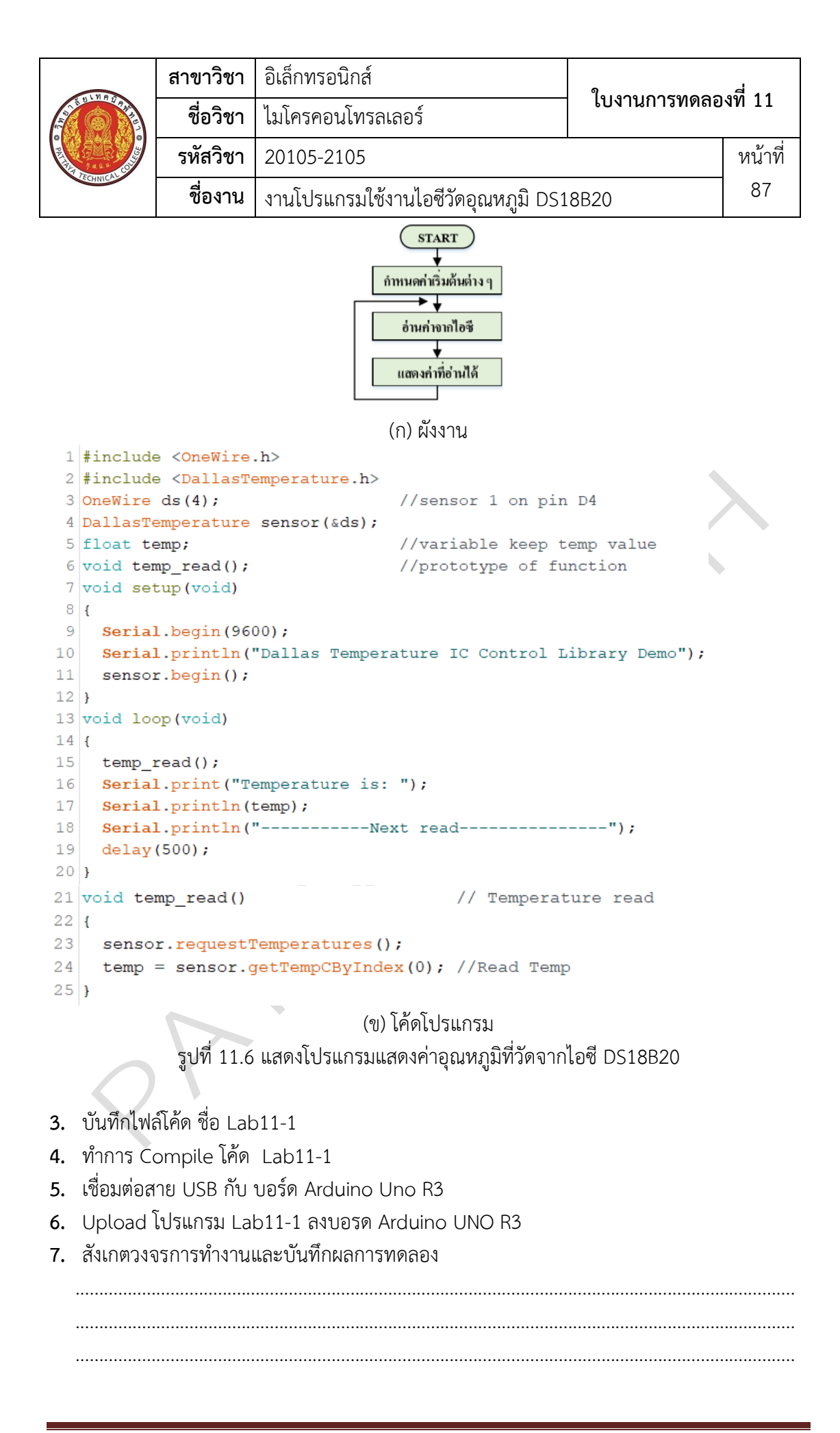

|                                       | สาขาวิชา | อิเล็กทรอนิกส์                      | 9            |         |
|---------------------------------------|----------|-------------------------------------|--------------|---------|
|                                       | ชื่อวิชา | ไมโครคอนโทรลเลอร์                   | เปงานการพดสอ | 37I II  |
| R R R R R R R R R R R R R R R R R R R | รหัสวิชา | 20105-2105                          |              | หน้าที่ |
| ECHNICK                               | ชื่องาน  | งานโปรแกรมใช้งานไอซีวัดอุณหภูมิ DS1 | 8B20         | 88      |

- 8. คำถามท้ายการทดลองตอนที่ 1 จากโค้ดโปรแกรม Lab11-1 จงตอบคำถามต่อไปนี้
  - 8.1. บรรทัดที่ 1,2 ทำหน้าที่.....
  - 8.2. บรรทัดที่ 3 ทำหน้าที่.....
  - 8.3. บรรทัดที่ 4 ทำหน้าที่.....
  - 8.4. บรรทัดที่ 5 ทำหน้าที่......
    8.5. บรรทัดที่ 6 ทำหน้าที่......
  - 8.5. บรรทัดที่ 6 ทำหน้าที......
    8.6. บรรทัดที่ 9 ทำหน้าที่......
  - 8.7. บรรทัดที่ 11 ทำหน้าที่
  - **8.8.** บรรทัดที่ 15 ทำหน้าที่.....
  - 8.9. บรรทัดที่ 17 ทำหน้าที่.....8.10. บรรทัดที่ 21-25 ทำหน้าที่.....
- ตอนที่ 2 เขียนโปรแกรมแสดงค่าอุณหภูมิที่วัดจากไอซี DS18B20 จำนวน 2 ตัว

แนวคิดการเรียนรู้ คือ ออกแบบและเขียนโปรแกรมแสดงค่าอุณหภูมิที่วัดจากไอซี DS18B20 จำนวน 2 ตัวโดยแสดงผลที่จอคอมพิวเตอร์ผ่านทางพอร์ตอนุกรม โดยมีขั้นตอนดังนี้

9. เปิดโปรแกรม Arduino IDE จากนั้นพิมพ์โค้ดโปรแกรมแสดงค่าอุณหภูมิที่วัดจากไอซี DS18B20 โดยใช้บอรด Arduino UNO R3 ตามรูปที่ 11.7 ดังต่อไปนี้

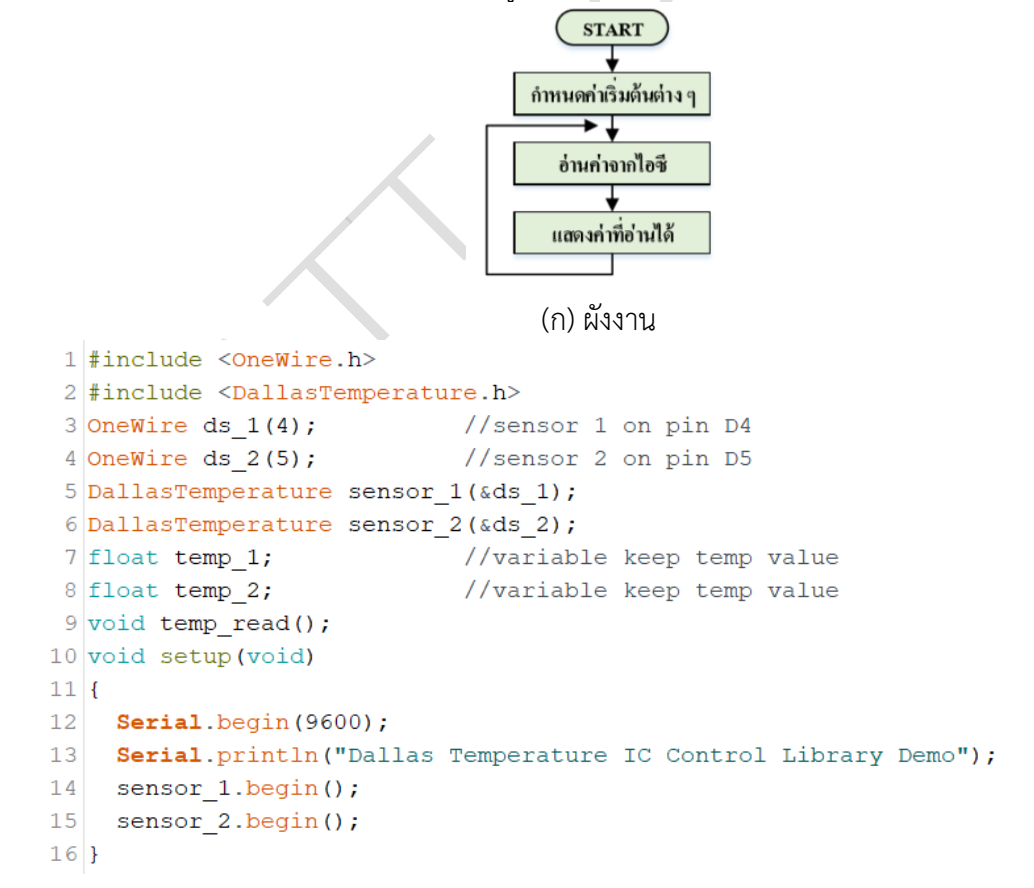

|                                                                                                    | สาขาวิชา                                                                                                    | อิเล็กทรอนิกส์                                                                                      | 0                                                              | d          |
|----------------------------------------------------------------------------------------------------|----------------------------------------------------------------------------------------------------|----------------------------------------------------------------------------------------------------|----------------------------------------------------------------|------------|
| STE UNADAR                                                                                                    | ชื่อวิชา                                                                                                    | ไมโครคอนโทรลเลอร์                                                                                   | ไบงานการทดลอ                                                   | งที่ 11    |
| 1                                                                                                    | รหัสวิชา                                                                                                    | 20105-2105                                                                                          |                                                                | หน้าที่    |
| CECHNICAL                                                                                                    | ชื่องาน                                                                                                    | งานโปรแกรมใช้งานไอซีวัดอุณหภูมิ DS1                                                                 | 8B20                                                           | 89         |
| 17       void loo         18       {         19       temp_r         20       Serial         21       Serial         22       Serial         23       Serial         24       Serial         25       delay (         26       }         27       void ten         28       {         29       senso:         30       senso:         31       //         32       temp_:         33       temp_:         34       }         Şulv       Şulv         10.       ŭuñalwa         11.       nans Co         12.       เชื่อมต่อส         13.       Upload         14.       สังเกตวงจ | p (void)         ead ();         .print ("Ter.         .println (ter.         .println ("Ter.         .println ("Ter.         .println ("Ter.         .println ("Ter.         .println ("Ter.         .println ("Ter.         .println ("Ter.         .println ("Ter.         .println ("Ter.         .println ("Ter.         1000);         mp_read ()         r_2.reques | mperature for Device 1 is: ");<br>emp_1);<br>mperature for Device 2 is: ");<br>emp_2);<br>Next read | ");<br>temp from senso<br>temp from senso<br>518B20 จำนวน 2 ตั | r_1<br>r_2 |
| 15. คຳຄາມກ້າ<br>15.1. ບร<br>15.2. ບร<br>15.3. ບร<br>15.4. ບร<br>15.5. ບร<br>15.6. ບร<br>15.7. ບร                                                                                                    | ยการทดลอง<br>รทัดที่ 1,2 ทำ<br>รทัดที่ 3 ทำห<br>รทัดที่ 5 ทำห<br>รทัดที่ 6 ทำห<br>รทัดที่ 9 ทำห<br>รทัดที่ 9 ทำห                                                                                                    | ตอนที่ 2 จากโค้ดโปรแกรม Lab11-2 จงต<br>เหน้าที่<br>น้าที่<br>น้าที่<br>น้าที่<br>น้าที่<br>หน้าที่  | อบคำถามต่อไปนี้                                                |            |
|                                                                                                    |                                                                                                    |                                                                                                    |                                                                |            |

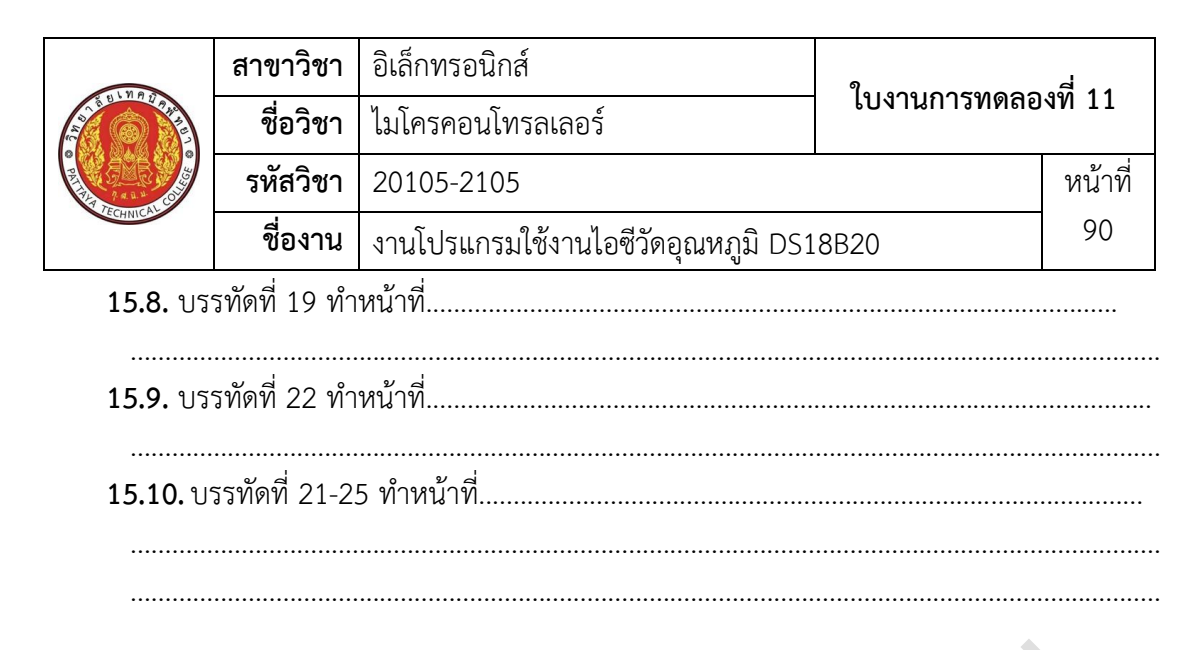

### **ตอนที่ 3** งานที่มอบหมาย

เขียนโปรแกรมควบคุมการติดดับของ LED ทั้ง 2 ตัวจากอุณหภูมิที่วัดได้จากไอซี DS18B20 โดยแสดงผลการทำงานและอุณภูมิที่จอคอมพิวเตอร์ผ่านทางพอร์ตอนุกรม โดยมีเงื่อนไขดังนี้ดังนี้

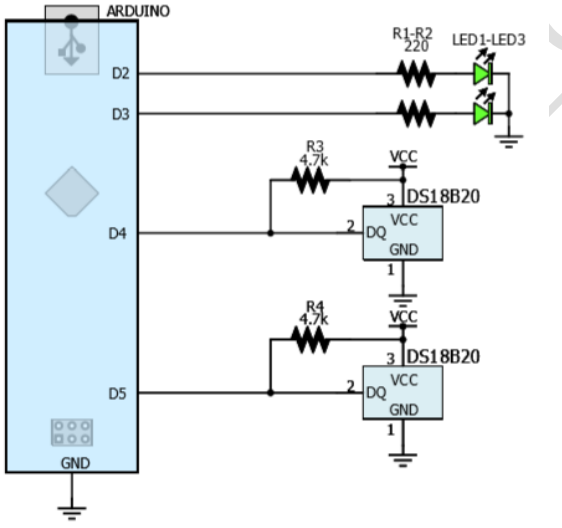

รูปที่ 11.8 แสดงวงจรที่ใช้ในการทดลองในงานที่มอบหมาย

16. จงเขียนผังงานจากงานที่มอบหมาย

- 17. พิมพ์โค้ดโปรแกรมตามผังงานในข้อที่ 16
- 18. บันทึกไฟล์โค้ด ชื่อ Lab11-3
- 19. ทำการ Compile โค้ด Lab11-3

| 1100    | สาขาวิชา | อิเล็กทรอนิกส์                          | ี<br>ใบงานการทดลองที่ 11 |         |
|---------|----------|-----------------------------------------|--------------------------|---------|
|         | ชื่อวิชา | ไมโครคอนโทรลเลอร์                       |                          |         |
|         | รหัสวิชา | 20105-2105                              |                          | หน้าที่ |
| ECHNICK | ชื่องาน  | งานโปรแกรมใช้งานไอซีวัดอุณหภูมิ DS18B20 |                          | 91      |

- 21. Upload โปรแกรม Lab11-3 ลงบอรด Arduino UNO R3
- 22. สังเกตวงจรการทำงานและบันทึกผลการทดลอง

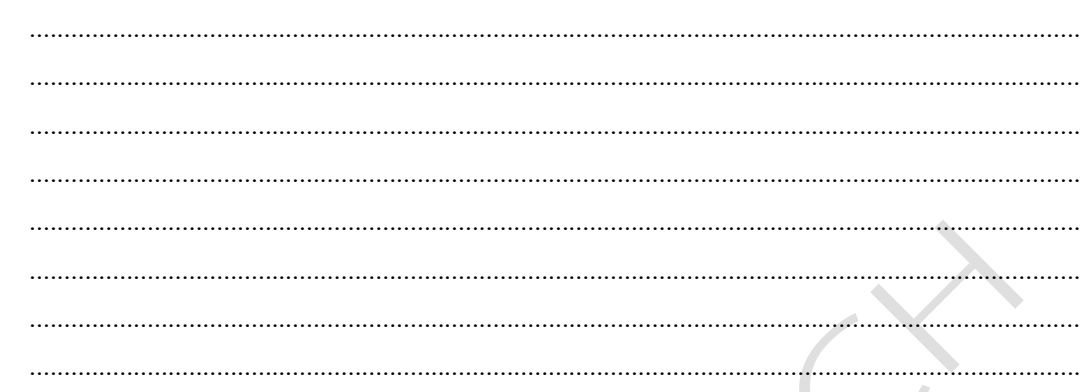

#### 23. สรุปผลการทดลอง

| ~ |  |
|---|--|
|   |  |
|   |  |
|   |  |
|   |  |
|   |  |
|   |  |
|   |  |
|   |  |
|   |  |
|   |  |
|   |  |
|   |  |
|   |  |
|   |  |
|   |  |
|   |  |
|   |  |